## Penambahan CMO / Collector

Karyawan level Salesforce/CMO dan Collector baru, perlu didaftarkan ke sistem agar muncul pada menu Pinjaman. Pendaftaran karyawan level Salesforce / CMO / Collector dapat dilakukan oleh user dengan akses Kepala Cabang.

Caranya adalah sebagai berikut:

1. Create Salesforce/CMO/Collector baru melalui menu Salesman melalui menu Employess > Salesman>Create

| Discuss Calendar Contacts                                                                                                    | CRM Approval Matrix Simple Inventory Accounting | Employees Recruitment Knowledge Dashboards Apps Settings |            |
|----------------------------------------------------------------------------------------------------|-------------------------------------------------|----------------------------------------------------------|------------|
| Abertaria Baltaria<br>Abertaria Baltaria<br>Abertaria Baltaria<br>Abertaria Baltaria<br>Abertaria<br>Abertari | Salesman<br>Create Import                       | ▼ Salesman or Salesma                                    | n 🗙 Search |
|                                                                                                    | Name Afrizal                                    | Login<br>bcseboy@gmail.com                               | Language   |
|                                                                                                    | Amir Hamza                                      | 7aamirhamza@gmail.com                                    | English    |
|                                                                                                    | Anita Kumiati                                   | nitakumiati43@gmail.com                                  | English    |
|                                                                                                    | Apriyani Susanti                                | aphinb030@gmail.com<br>Susantiapri337@gmail.com          | English    |
|                                                                                                    | Ardestia Amanda Arpian                          | ardestiaamanda@gmail.com<br>arpian.yan87@gmail.com       | English    |

 Setelah tombol Create ditekan, masukan nama pada kolom Name, masukan alamat email di kolom Login. Pilih Cabang lokasi Salesforce/CMO/Collector ditempatkan. Untuk penambahan foto dapat dilakukan dengan Edit pada kolom Image.

Dan terakhir checklist field Adalah Salesman. Setelah selesai, klik tombol Save untuk menyimpan record.

| Discuss Calendar Contacts                                                                                 | CRM Approval Matrix Simpin Inventory Accou<br>Salesman / Sedayu Pradipta<br>Save Discard | Infting <b>Employees</b> Récruitment Knowledge Dashboards Apps Settings |
|----------------------------------------------------------------------------------------------------|------------------------------------------------------------------------------------------|-------------------------------------------------------------------------|
| KOPERASI BAREL<br>BELAITERA SENTOSA<br>TERUINARES<br>Salesman<br>Departments<br>Configuration<br>Settings | Cabang<br>Adalah Salesr<br>Phone<br>Mobile                                               | Name<br>Sedayu Pradipta<br>Login<br>Sedayupradipta@yahoo.com            |

Untuk penambahan attachment seperti KTP, Surat Kontrak dan sebagainya dapat dilakukan dengan cara menekan tombol Attachment > Add.

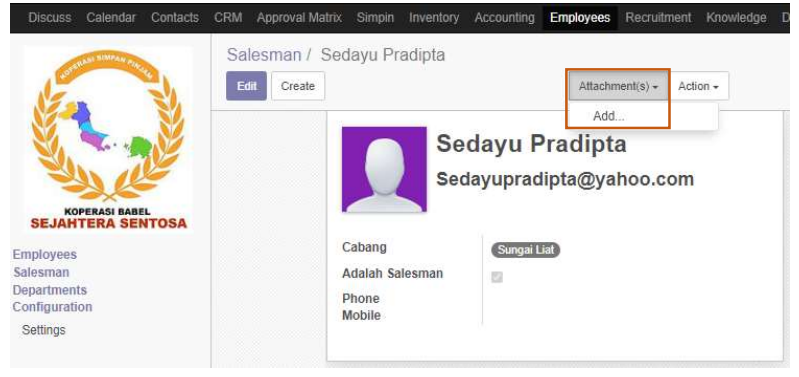

3. Langkah selanjutnya, create record employee, melalui menu Employees > Employees > Create.

| A STATE OF STATE OF S | Employees<br>Create Import                              |           | Beard                                          | h         |
|----------------------------------------------------------------------------------------------------|---------------------------------------------------------|-----------|------------------------------------------------|-----------|
| KOPERASI BABEL<br>SE LANTERA SENTOSA                                                                                                    | Administrator<br>General Manager<br>Z demin@example.com | Following | Afrizal<br>Area Manager<br>B bcseboy@gmail.com | Following |
| imployees<br>atesman<br>bepartments<br>configuration                                                                                                    | Anita Kurniati<br>CMO<br>≅ nitakurniati43@gmail.com     | Following | Antoni<br>CMO<br>≅ aphinb030@gmail.com         | Following |
| retungs                                                                                                    | Ardestia Amanda<br>CMO<br>≅ ardestiaamanda@gmail.com    | Following | Ari Prananta<br>Staf Akunting                  | Following |

- 4. Setelah tombol Create ditekan, isi informasi pada kolom-kolom berikut:
  - Name : Isi nama Salesforce/CMO/Collector
  - NIP : Isi Nomor Induk Pegawai
  - Masuk ke Tab Detail **Work Information**, isi data-data penempatan Salesforce/CMO/ Collector pada kolom-kolom tersedia.

|                |                  |                     |                     |              |            | - Acti            | /e    |
|----------------|------------------|---------------------|---------------------|--------------|------------|-------------------|-------|
| Sale -         | Name             | B                   |                     |              | 0          | rganization Chart |       |
| KOPERASI BABEL | Se               | edayu Prad          | ipta                |              |            | A                 |       |
| yees           |                  |                     |                     |              | _          | Rosti             | (43   |
| nan            | KSS/24/CMO/001   |                     |                     |              |            | General Manager   | _     |
| juration       | e.g. Part Time   |                     |                     |              |            | Afrizal           | (41   |
| ngs            | o.g.r or mite    |                     |                     |              |            | Area Manager      | 12280 |
|                | Work Information | Private Information | HR Settings         |              |            | Sedayu Pra        | dipta |
|                |                  |                     |                     |              |            | 9                 |       |
|                | Contact Inform   | nation              | Position            |              |            |                   |       |
|                | Work Address     | Koperasi B 🔹        | Department          | Pengurus F * | C          |                   |       |
|                | Work Location    |                     | Job Position        | CMO -        | C          |                   |       |
|                | Work Email       | Sedayupradit        | Manager             | Afrizal *    | 57         |                   |       |
|                | Work Mobile      |                     | Coach               |              | 0          |                   |       |
|                | Work Phone       |                     | Working Hours       |              | <b>C</b> 2 |                   |       |
|                |                  |                     | Tanggal Porgaburg   | Standard 4 * | 6          |                   |       |
|                |                  |                     | ranggar bergabulig  | 03/01/2024 - |            |                   |       |
|                |                  |                     | langgal Keluar      |              |            |                   |       |
|                |                  |                     | Lama Bekerja (Hari) | 0            |            |                   |       |
|                |                  |                     | Cabang              |              |            |                   |       |

- Masuk ke Tab Detail Private Information, isi informasi terkait data diri Salesforce/CMO/ Collector.

| Work Information       | Private Information | HR Settings     |              |
|------------------------|---------------------|-----------------|--------------|
| Citizenship & 0        | Other               | Contact Infor   | mation       |
| Information            |                     | Private Address | -            |
| Nationality (Country)  | Indonesia -         |                 |              |
| Identification No      | 18710708300         |                 |              |
| Passport No            |                     |                 |              |
| Bank Account<br>Number |                     |                 |              |
| Status                 |                     | Birth           |              |
| Gender                 | Female V            | Date of Birth   | 23/11/1983 - |
| Marital Status         | Single 🗸            |                 |              |
| Work Permit            |                     |                 |              |
| Visa No                |                     |                 |              |
| Work Permit No         |                     |                 |              |
| Visa Expire Date       | -                   |                 |              |
|                        |                     |                 |              |

- Masuk ke Tab Detail HR Setting, isi kolom Related User dengan nama yang sama dengan yang dibuat pada kolom Name menu Salesman (Point no.2)

| E S                                                                                                    | Employees / Sedayu Pradipta<br>Save Discard                                                                                            |                              |
|----------------------------------------------------------------------------------------------------|----------------------------------------------------------------------------------------------------|------------------------------|
| KOPERASI LABEL<br>BEJATTERA SENTOSA<br>Employees<br>Salesman<br>Departments<br>Configuration<br>Settings | Name Sedayu Pradipta KSS/24/CMO/001 e.g. Part Time Vork Information Private Information HR Settings Status Related User Sedayu Prir C* | Active<br>Organization Chart |

- Setelah itu, tekan tombol Save untuk menyimpan record data.